### 學生兼任助理(學生端)-工作時數登入、工時送簽操作畫面

## 1.工時登錄作業

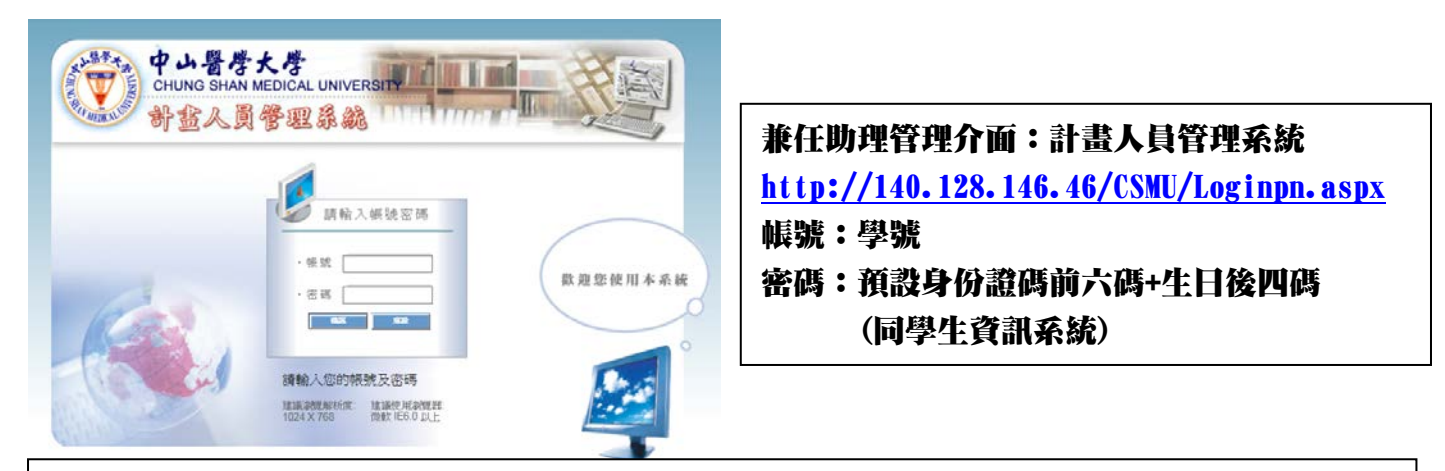

### 左邊欄位點選工讀生工時登錄

#### 右邊上面欄位點選工時登錄

確定

| 中山醫學大學 CHU<br>總務會計整                                                     | NG SHAN MEDICAL UNIVERSITY<br>合管理系統 |                               |                |                 |
|-------------------------------------------------------------------------|-------------------------------------|-------------------------------|----------------|-----------------|
| ¥≢↓吕慈袖<br>■使用者:張育庭                                                      | <u>簽到退</u>                          |                               | 工時登録           |                 |
| <ul> <li>■<u>工譜牛工時登錄</u></li> <li>□工譜牛工時登錄</li> <li>□工譜牛工時登錄</li> </ul> | 日期                                  | 104年10月12日                    | 工讀生簽到退<br>登入IP | 140.128.142.243 |
| — <u>工讀牛工時時間表送簽</u><br>— <u>聘任人員離職申請</u>                                | 計畫名稱<br>簽到                          | T104S001 -學務處學生兼任助理 ✔<br>簽到確認 | 簽到時間           | 簽到IP            |
| <u>密碼維護</u>                                                             | 簽退<br>設明                            | 簽退確認                          | 簽退時間           | 簽退IP            |
| 田登 頁首                                                                   | • 每日僅能簽到及簽退名                        | \$乙次。                         |                |                 |

| 簽到退                                                                                                    | 到退一日,一日,一日,一日,一日,一日,一日,一日,一日,一日,一日,一日,一日,一 |                   |  |  |  |
|----------------------------------------------------------------------------------------------------|--------------------------------------------|-------------------|--|--|--|
| 了。<br>1993年1月1日(1993年1月1日)(1993年1月1日)(1993年1月1日)(1993年1月1日)(1993年1月1日)(1993年1月1日)(1993年1月1日)(1993年1月1日)(1993年1月1日)(1 |                                            |                   |  |  |  |
| 計畫名稱                                                                                                    | T104S001-學務處學生兼任助理 ✔ 選擇工作單位                |                   |  |  |  |
| 日期                                                                                                    |                                            |                   |  |  |  |
| 薪資類別                                                                                                    | 時薪 每日每時段僅能輸入一次,請仔調詳調填寫                     |                   |  |  |  |
| 上午時間起                                                                                                    | 上午時間迄                                      | 上午時數              |  |  |  |
| 下午時間起                                                                                                    | 下午時間迄                                      | 下午時數              |  |  |  |
| 晚上時間起                                                                                                    | 晚上時間迄                                      | 晚上時數              |  |  |  |
| 工作内容                                                                                                    | 輸入工作内容                                     | 此欄位可填寫最小值為 0.5 小時 |  |  |  |
| 新增<br>説明<br>• 每日每時段(上午、下午、晚上)僅能工時登錄乙次。<br>• 時間填寫格式0800或2000,必須為4碼。                                                   |                                            |                   |  |  |  |

如果輸入完畢按入新增,將會出現網頁訊息工時登錄完成

# 2. 工時時間表送簽申請(一個月工時僅能送簽一次)

| 左邊欄位點選                                                                             | 工讀生工時間                              | <b>寺間表送簽</b>                                 |                                  | 右邊上面欄伯                                                    | 位點選申請單                   | 填寫                            |
|------------------------------------------------------------------------------------|-------------------------------------|----------------------------------------------|----------------------------------|-----------------------------------------------------------|--------------------------|-------------------------------|
| 中山春季大季(<br>總務會計                                                                    | CHUNG SHAN MEDICAL UN<br>整合管理系統     | VERSITY                                      | - et                             |                                                           |                          | <sup>如醫學大學 Ch</sup> 總務會計      |
| 訂畫人員管理 時任人員作業 工證生工時登送 工證生工時登送 工證生工時登送 工證生工時時間表送※ 時任人員職願申請 你應給總                     | 計畫名<br>T104S001-學務處                 | 稱 職務<br>學生兼任助理  C02-學務處                      | 工讀生工時時<br>代號 人員姓名 身分證<br>經費工讀生   | 間表送簽<br> 字號  聘用起始日  聘用結束日 <br> <br> 104/10/02   104/10/31 | 備註  申讀單                  | 填寫 申請單查詢<br><u>實第</u> 申請單查詢   |
| <u> </u>                                                                           | NG SHAN MEDICAL UNIVERSITY<br>合管理系統 |                                              | 4                                |                                                           | 中山醫學大學 CHUNGSH<br>總務會計整合 | HAN MEDICAL UNIVERSIT<br>管理系統 |
| 計畫人員管理<br>●使用者:張軒慈<br>>時任人員作業<br>-工課生工時登證<br>工課生工時發證室班<br>工課生工時時間表送簽<br>- 時任助理操作手冊 |                                     | T106S055<br>C02-學務處經費工讀生<br>孫軒慈<br>時薪<br>133 | 工讀生工時時間表送簽<br>計畫名稱<br>身分證字號/居留證號 | -申請單填寫                                                    | §慮•·測試版<br>A227****85    |                               |
| 首頁 登出                                                                              | 1999 選擇二                            | 10610                                        | `發放薪資)                           |                                                           |                          |                               |

## 工時計算薪資發放流程

| 登錄時數                     |                        | 送簽     | ⇒ <sub>₹</sub> | 养資發放   |
|--------------------------|------------------------|--------|----------------|--------|
| <ul> <li>於每月:</li> </ul> | 最                      | • 需於次月 |                | • 當月薪資 |
| 後一天                      | 前                      | 3日前完   |                | 將於次月   |
| 完成                       |                        | 成薪資送   |                | 25日發放  |
|                          |                        | 簽(主管簽  |                | 至薪資戶   |
|                          |                        | 核需14號  |                |        |
|                          |                        | 完成)    |                |        |
|                          |                        |        |                |        |
| 所有登錄時數及送簽動作須於            |                        |        |                |        |
|                          | 學生 <del>期</del><br>(聘其 |        |                |        |